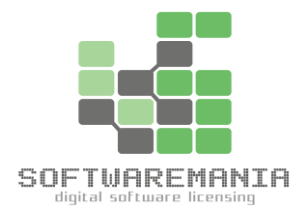

# Download e attivazione Office 365 Pro Plus

www.softwaremaniaitalia.com - info@softwaremaniaitalia.com

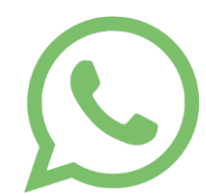

Per Assistenza contattaci al numero disponibile nel nostro sito

solo messaggi di testo.

### #1 Download

Collegarsi al sito <u>https://portal.office.com</u> ed effettuare il login con email e password presenti in fattura.

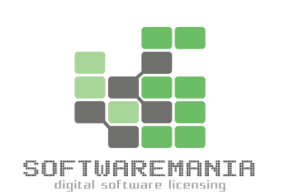

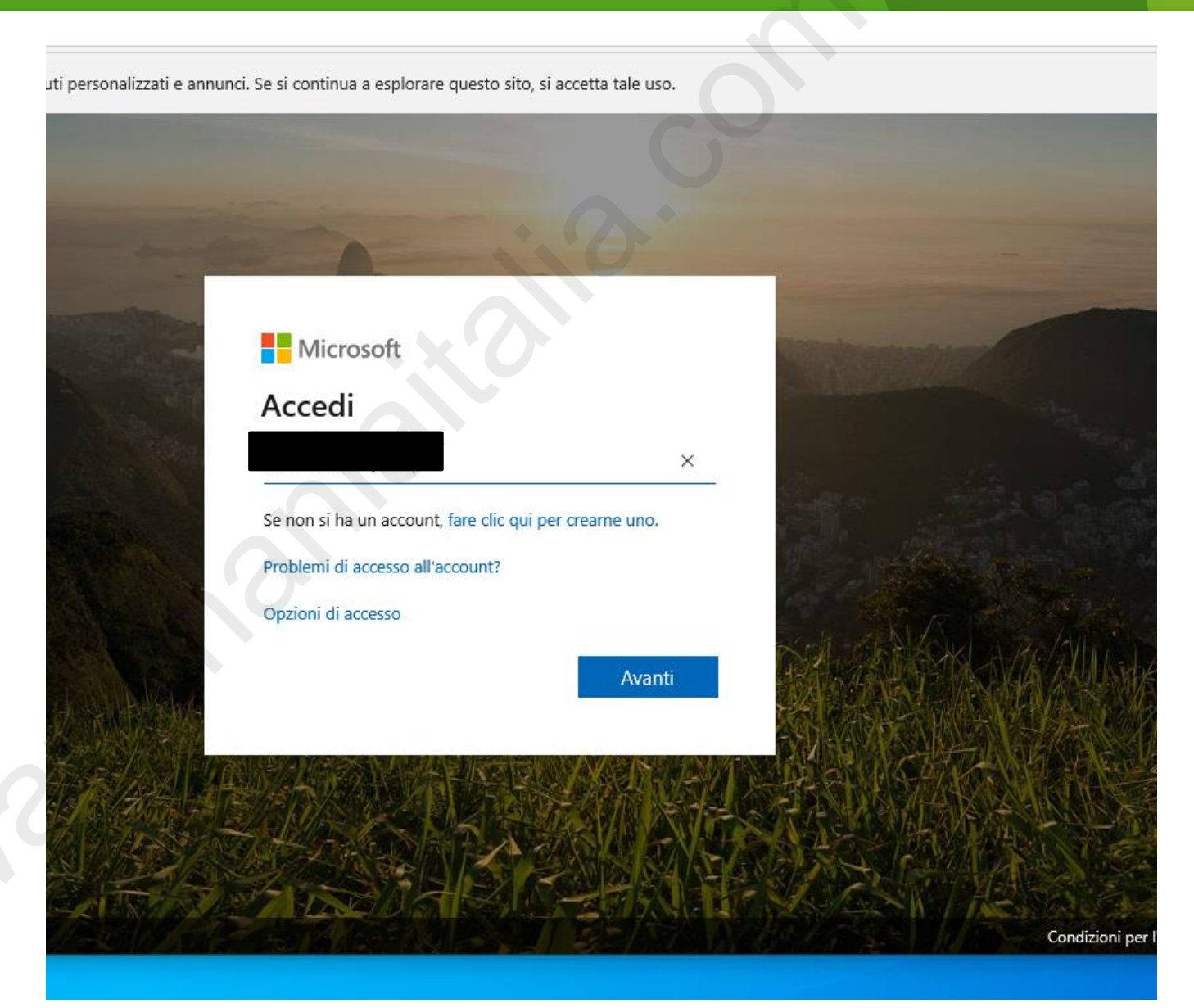

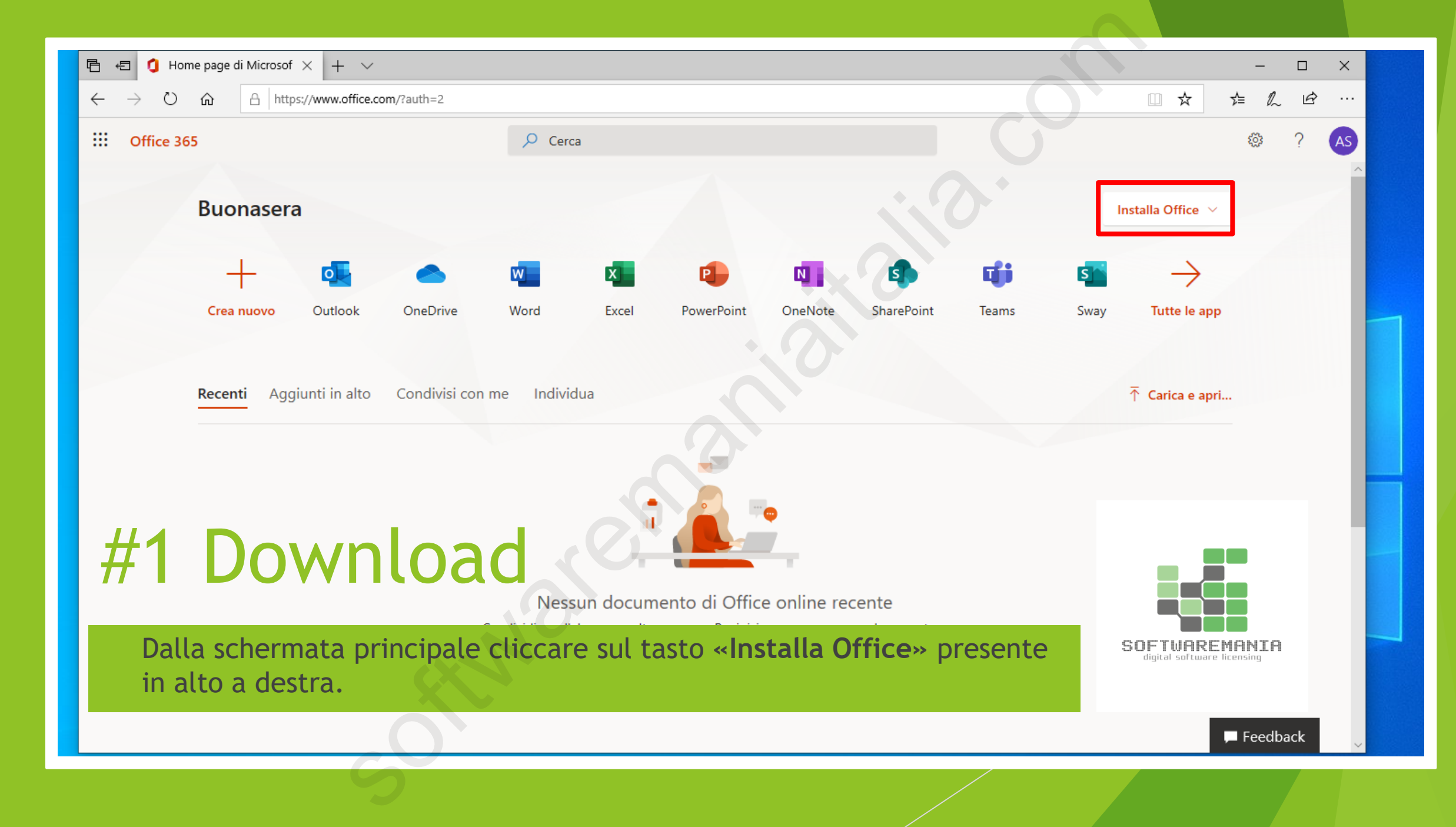

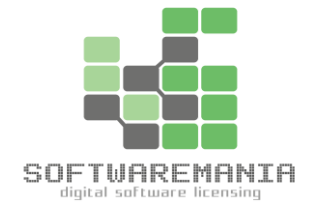

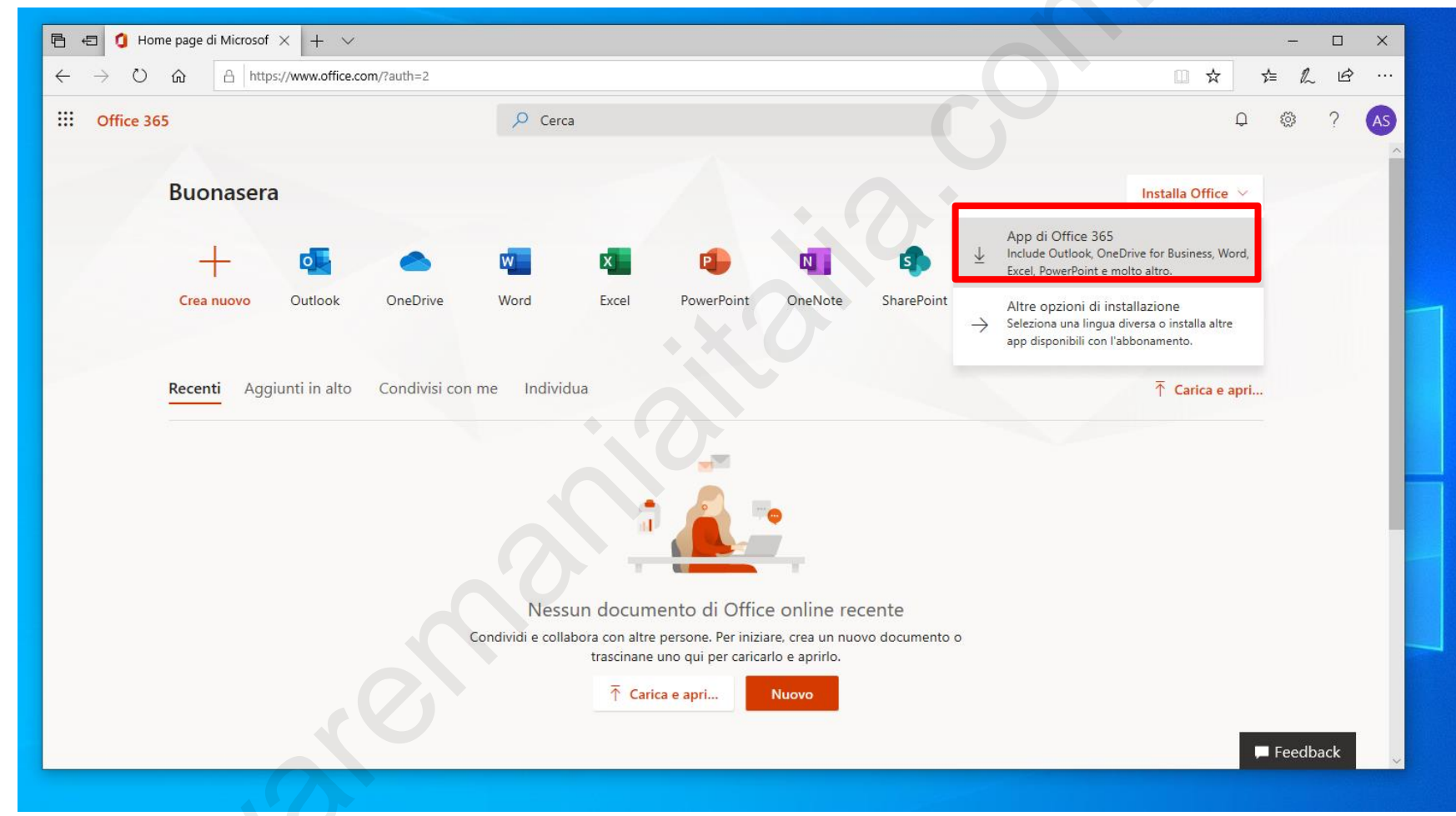

#### #1 Download

> Dal menù che appare cliccare sulla prima voce «App di Office 365»

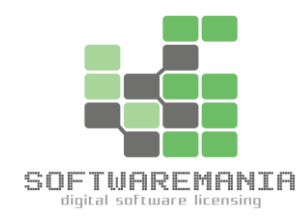

| 둼 🖅 🥼 Home page di Microsof 🗙                                                                   | + ~                                                               |                                              |                                                                                                    | – 🗆 X            |  |
|-------------------------------------------------------------------------------------------------|-------------------------------------------------------------------|----------------------------------------------|----------------------------------------------------------------------------------------------------|------------------|--|
| $\leftarrow$ $\rightarrow$ $\circlearrowright$ $\textcircled{A}$ https://w                      | www.office.com/?auth=2                                            |                                              |                                                                                                    |                  |  |
| III Office 365                                                                                  | 🔎 Cerca                                                           |                                              | C                                                                                                    | ₽ © ? <b>∧s</b>  |  |
| Buonasera                                                                                       | Solo pochi altri passaggi                                         |                                              |                                                                                                    | istalla Office 🗸 |  |
| +                                                                                               |                                                                   | $\bigcirc$                                   |                                                                                                    | $\rightarrow$    |  |
| Crea nuovo C                                                                                    | Run                                                               | Yes                                          |                                                                                                    | Tutte le app     |  |
| Recenti Aggium                                                                                  |                                                                   |                                              | Activate Office Language and an anti- Language and anti- Language and |                  |  |
|                                                                                                 | <ol> <li>Fare clic su Esegui</li> </ol>                           | <ol> <li>Scegliere "sì"</li> </ol>           | 3 Rimani online                                                                                                    |                  |  |
|                                                                                                 | Si trova nella parte inferiore dello<br>schermo o premendo ALT+N. | Fare clic su Si per avviare l'installazione. | Dopo l'installazione, avviare Office e<br>accedere con l'account che si usa per<br>Office 365: hh232@5.a1p.me.                                                                                                    |                  |  |
|                                                                                                 | Chiudi Serve aiuto con l'installaz                                | ione?                                        |                                                                                                    |                  |  |
|                                                                                                 |                                                                   | ↑ Carica e apri Nuovo                        |                                                                                                    |                  |  |
| Quale operazione vuoi eseguire con Setup.Def.it-itexe (5.3 MB)? Esegui Salva Annulla X Feedback |                                                                   |                                              |                                                                                                    |                  |  |

### #1 Download

Salvare il file e attendere il download.

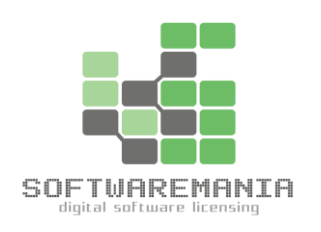

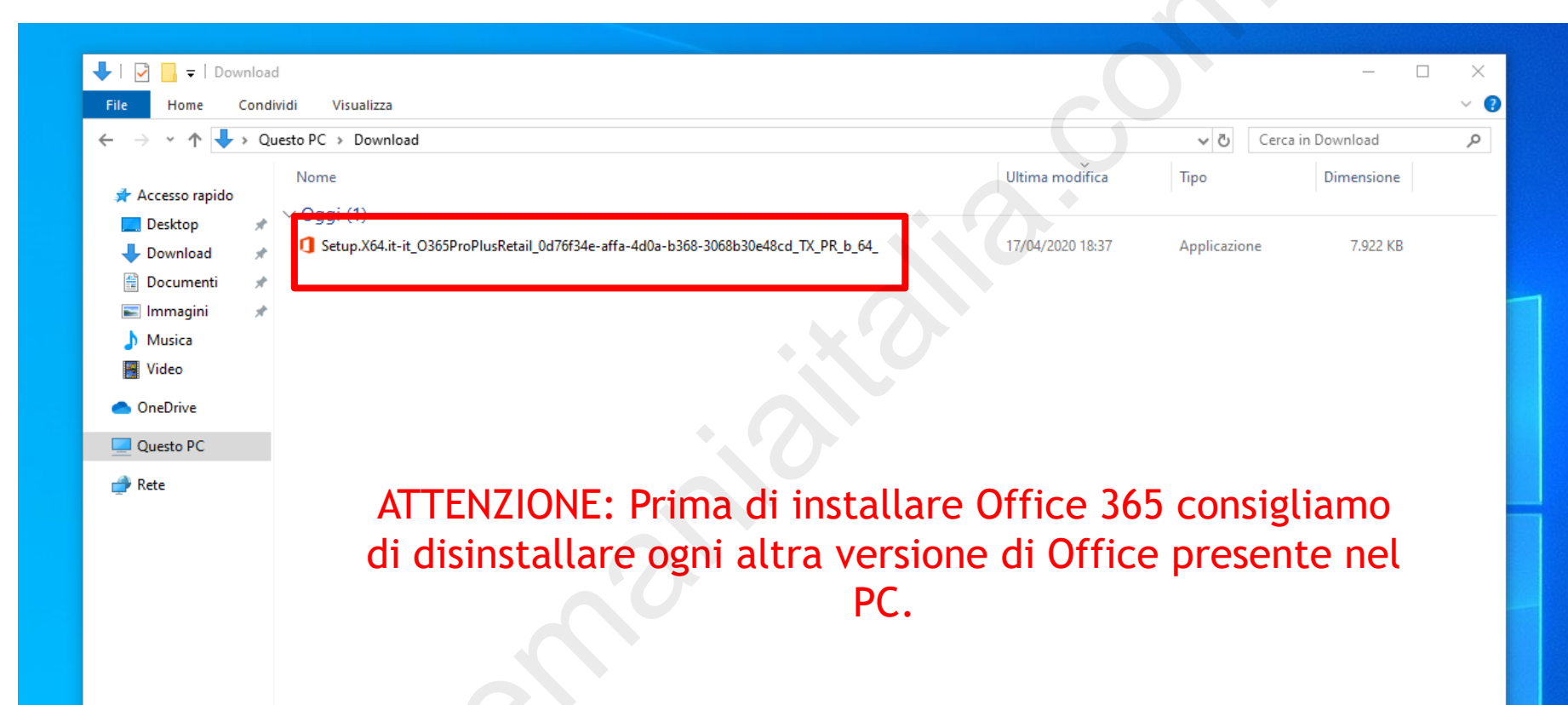

### **#2 Installazione**

Aprire la cartella Download del proprio PC ed eseguire il file di installazione.

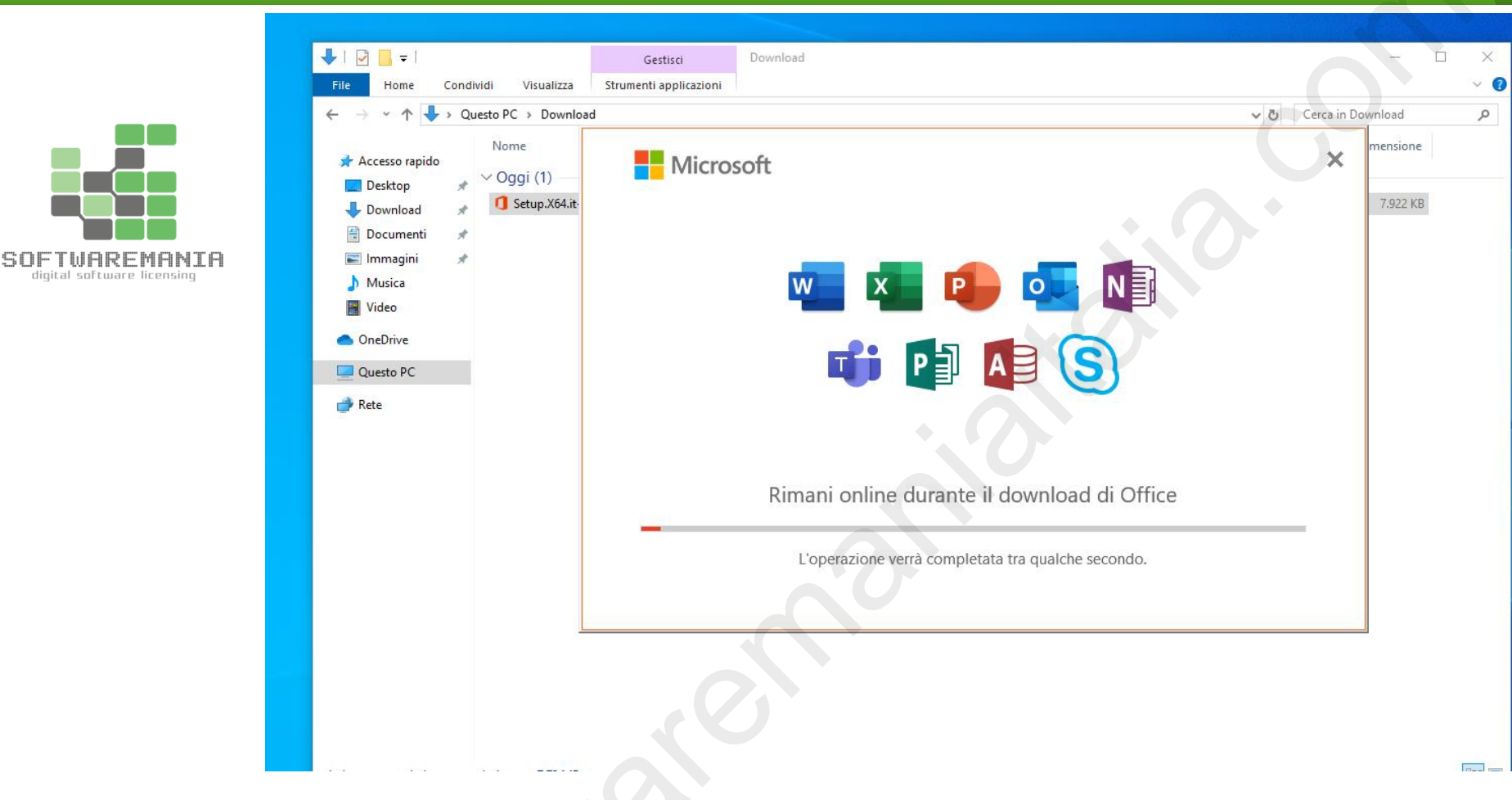

#### **#2 Installazione**

Attendere che il pacchetto Office venga installato.

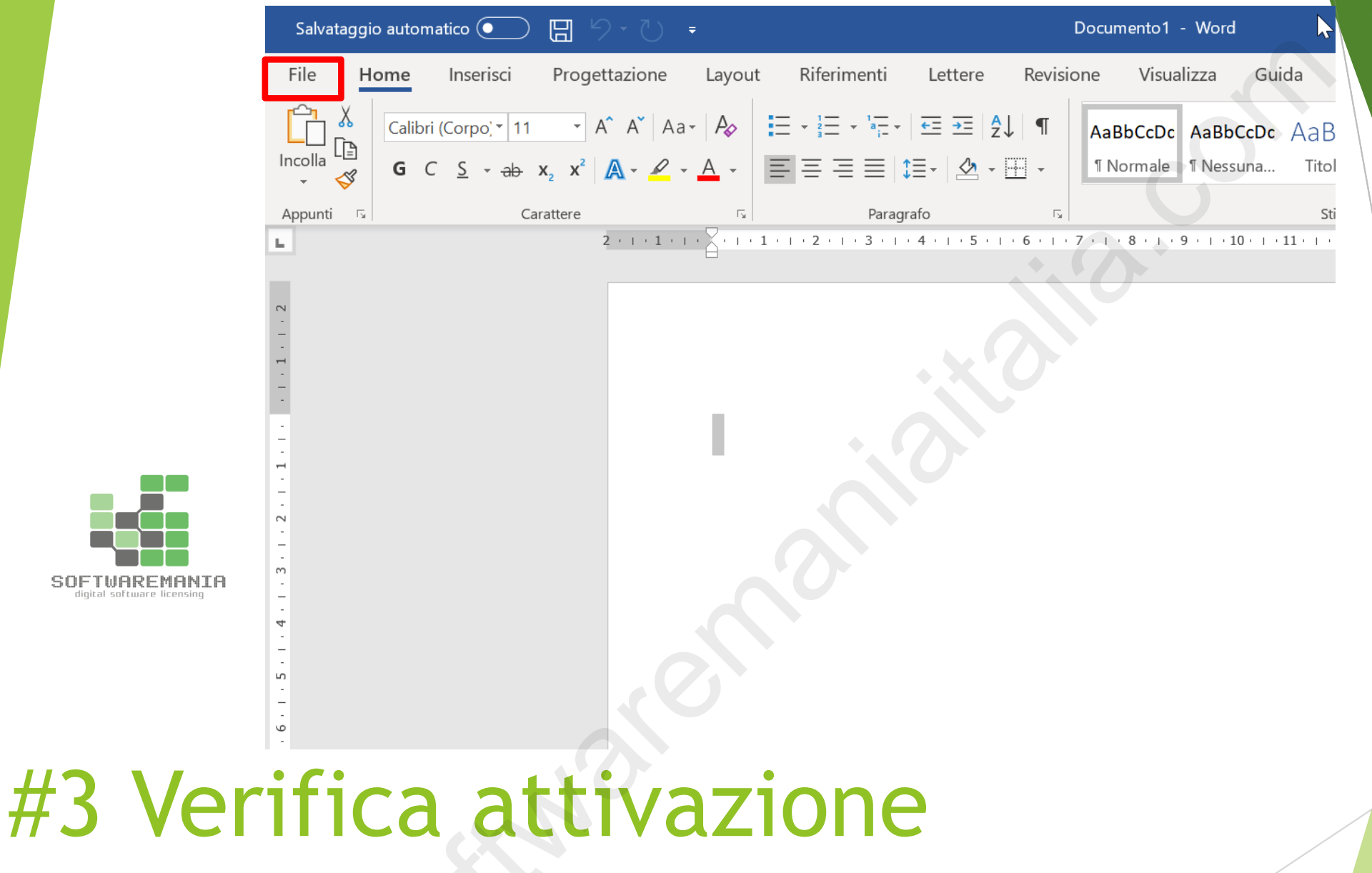

Aprire un documento vuoto Word, cliccare sul menù FILE presente in alto a sinistra e poi scegliere ACCOUNT.

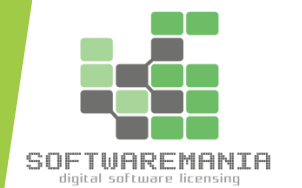

#### Informazioni sui prodotti Microsoft

Prodotto in abbonamento Microsoft 365 Apps for enterprise

Appartiene a:

Questo prodotto contiene

M 🚺 🕑 💁 🚺 📵 🚺

Gestisci account

Cambia licenza

### #3 Verifica attivazione

Controllare la parte destra della schermata. Se appare «Prodotto in abbonamento» vuol dire che Office è attivato regolarmente.

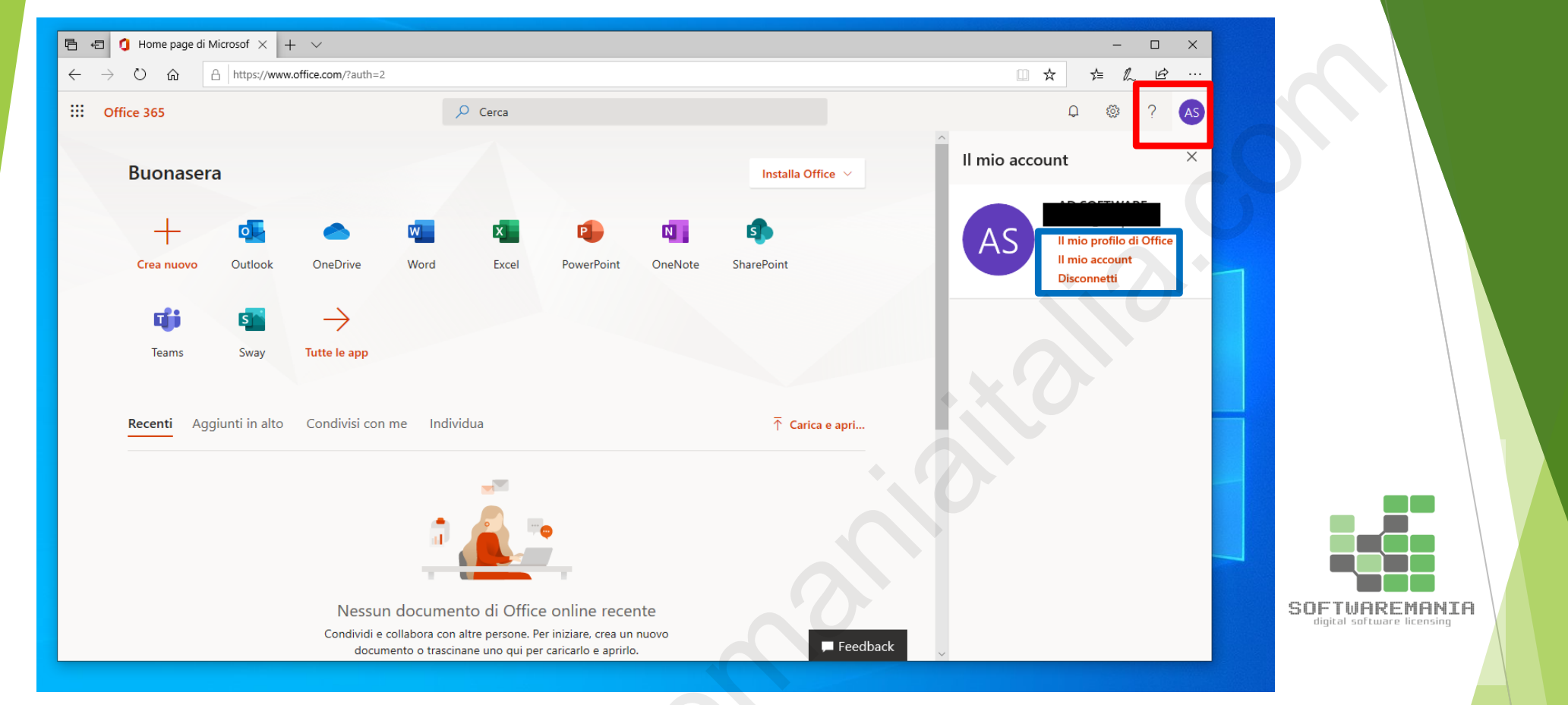

### #4 Controllo Attivazioni

E' possibile gestire le attivazioni direttamente dal portale office. Collegarsi al sito https://portal.office.com e dopo il login cliccare prima sull'icona del profilo e poi sulla voce IL MIO ACCOUNT

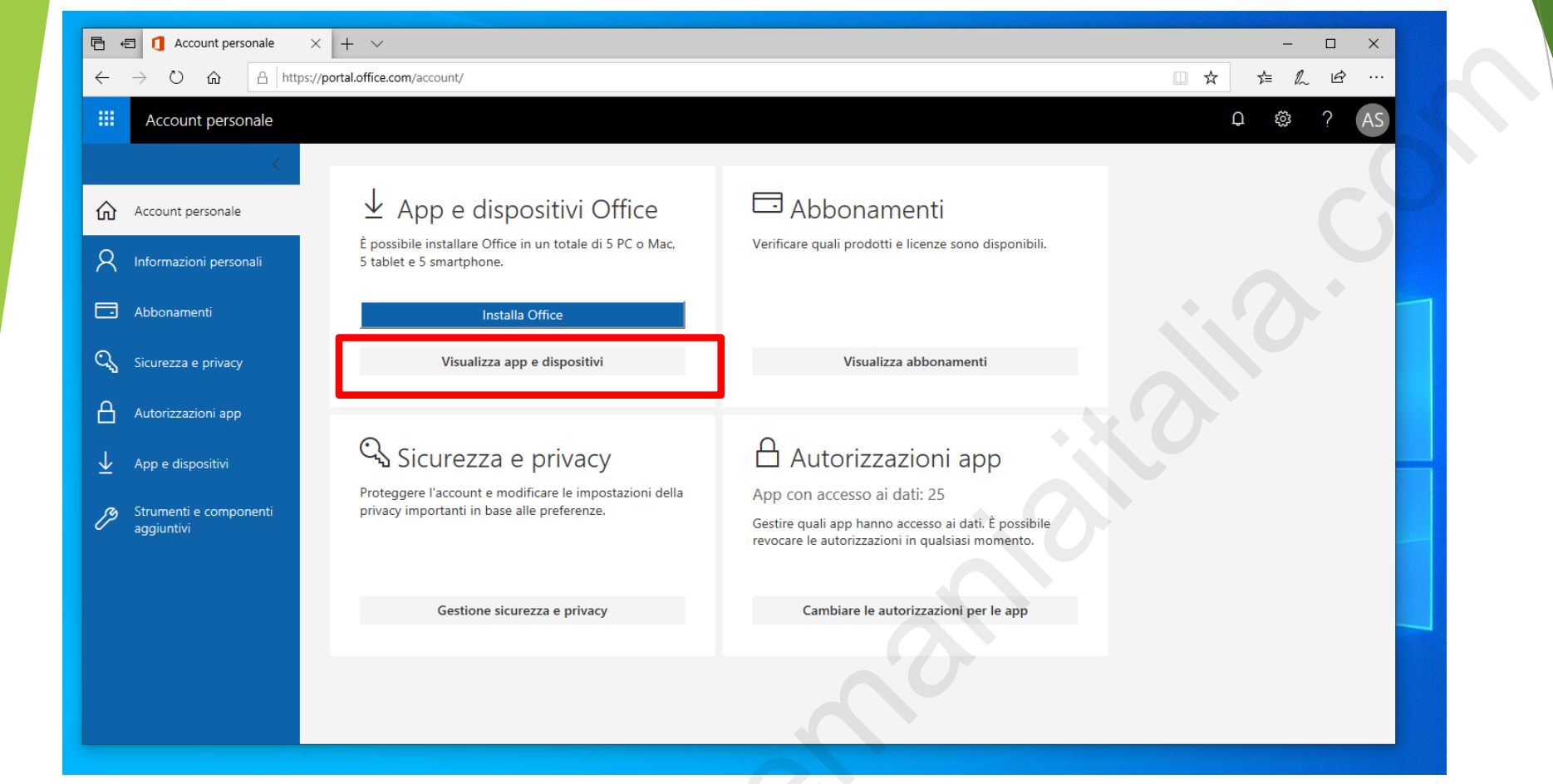

## #4 Controllo Attivazioni

Da questa schermata cliccare su VISUALIZZA APP E DISPOSITIVI per accedere alla sezione della gestione attivazioni.

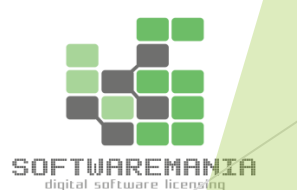

| 🖻 🖅 🚼 Account personale                                                                                             | x + ~                                                                                 |                                                                                         | - 0           | ×                          |
|----------------------------------------------------------------------------------------------------|---------------------------------------------------------------------------------------|-----------------------------------------------------------------------------------------|---------------|----------------------------|
| $\leftarrow$ $\rightarrow$ $\circlearrowright$ $\textcircled{a}$ ht                                                 | ps:// <b>portal.office.com</b> /account/#                                             |                                                                                         |               | \$                         |
| Account personale                                                                                                   |                                                                                       |                                                                                         | Q & ?         | AS                         |
| <ul> <li>Account personale</li> <li>Abbonamenti</li> <li>Sicurezza e privacy</li> <li>Autorizzazioni app</li> </ul> | App e dispositivi<br>Office<br>Lingua O Versione<br>Italiano (Italia) OISPOSITIVI     | Installa Office                                                                         |               |                            |
| <ul> <li>✓ App e dispositivi</li> <li>✓ Strumenti e componenti aggiuntivi</li> </ul>                                | Skype for Business<br>Lingua Versione<br>English (United States) Versione<br>64 bit V | Disconnetti<br>Disconnetti<br>Edizione<br>re Skype for Business Ba: V<br>Installa Skype |               |                            |
| #4 Con                                                                                                    | trollo A                                                                              | ttivazio                                                                                | ni            |                            |
| Qui è possibile<br>disconnetterl <sup>a</sup>                                                                       | e visionare l'elend<br>i.                                                             | o dei dispositivi ed e                                                                  | eventualmente | digital software licensing |